## Wie kann ich Rechte zur Bearbeitung und Einreichung der Steuererklärungen einer anderen Person übertragen?

## Sender - Steuererklärung teilen

- 1. Gehen Sie in den Mandanten hinein, dessen Steuererklärung Sie teilen möchten.
- 2. Klicken Sie bei der entsprechenden Steuererklärung recht auf die drei Punkte.

## 3. Wählen Sie Teilen.

| 😓 Steuerportal Kanton Obw        | alden     |                       | ~°?         | ) [}                          |
|----------------------------------|-----------|-----------------------|-------------|-------------------------------|
| $\leftarrow$                     |           | + Neue Steuererklärun | g eröffnen  |                               |
| Steuererklärungen Steuerkonto Do | kumente   |                       |             |                               |
|                                  |           |                       |             |                               |
| Тур                              | Status    | Bearbeitet            | Geteilt mit |                               |
| Steuererklärung                  | Eröffnet: |                       |             |                               |
|                                  |           |                       |             | 🕑 Frist verlängern 2023       |
|                                  |           |                       |             | ↓ Steuererklärung exportieren |
|                                  |           |                       |             | X Steuererklärung löschen     |
|                                  |           |                       |             | ୧୦୦୦ Teilen<br>ୁଳ             |

- 4. Geben Sie nun die Daten von der Person ein, mit der Sie die Steuererklärung teilen möchten. Zusätzlich können Sie auch das Steuerkonto und die Dokumente der steuerpflichtigen Person teilen. Dafür kreuzen Sie das Kästchen an.
- 5. Wenn Sie alles ausgefüllt haben, klicken Sie auf Einladung senden.

| Start >                           | lden         |           | ~~ ()                    | ¢ | C Teilen<br>Steuererklärung von                                                                                                    | ×                                                                                                    |
|-----------------------------------|--------------|-----------|--------------------------|---|----------------------------------------------------------------------------------------------------|----------------------------------------------------------------------------------------------------|
| ←                                 |              | + Neue    | Steuererklärung eröffnen |   | Teilen mit:                                                                                                    | Name                                                                                                    |
| Steuererklärungen Steuerkonto Dok | Status       | Pauluitat | fatalt mit               |   | E-Mail                                                                                                    | Name Mobile-Nummer                                                                                                    |
| Steuererklärung                   | Übermittelt: |           | URBEL AN                 |   | Der Empfänger dieser Einladung darf dieser<br>Zusätzlich das Steuerkonto und die Do<br>Mit dem Senden der Einladung akzer<br>Geschäftsbedingungen des Steuerpo | Steuererklärung lesen, bearbeiten und übermitteln,<br>kumente teilen.<br>Jeiteren Sie die <u>Allgemeinen</u><br>ttals. |

6. Sie haben eine Einladung für das Teilen der Steuererklärung erfolgreich versendet.

| Steuerportal Kanton Ok        | owalden   |            | cç ⑦ ₽                   | CO Teilen X                                                                                                    |  |
|-------------------------------|-----------|------------|--------------------------|----------------------------------------------------------------------------------------------------|--|
| ~                             |           | + Neue 5   | Steuererklärung eröffnen | Sinladung erfolgreich versendet                                                                                                    |  |
| Steuererklärungen Steuerkonto | Dokumente |            |                          | Teilen mit:                                                                                                    |  |
| Тур                           | Status    | Bearbeitet | Geteilt mit              |                                                                                                    |  |
| A Steuererklärung             |           |            |                          | E-Mail Mobile-Nummer                                                                                                    |  |
|                               |           |            |                          | Der Empfänger dieser Einladung darf diese Steuererklärung lesen, bearbeiten und übermitteln.  zusätzlich das Steuerkonto und die Dokumente teilen.  Mit dem Senden der Einladung akzeptieren Sie die Allgemeinen Gerchäftstbedingungen des Steuerportals. |  |
|                               |           |            |                          | Offene Einladungen                                                                                                    |  |
|                               |           |            |                          | $\odot$                                                                                                    |  |

Sobald die Einladung angenommen wird

## Empfänger – Einladungsmail annehmen

1. Sie haben eine Mail vom Kanton Obwalden erhalten. Öffnen Sie das Mail in Ihrem Posteingang und klicken Sie auf den Einladungs-Link

|                                                                                                    | - |
|----------------------------------------------------------------------------------------------------|---|
|                                                                                                    |   |
| Kanton<br>Obwalden                                                                                                   |   |
| Steuerportal Kanton Obwalden – Benachrichtigung über<br>eine Einladung                                               |   |
| Guten Tag                                                                                                    |   |
| Wenn Sie die Einladung annehmen, erhalten Sie Zugang zu den mit Ihnen geteilten<br>Informationen.                    |   |
| Bitte klicken Sie auf den folgenden Link, um die Einladung mittels SMS-Code anzunehmen (Der Link ist bis am gültig). |   |
| Einladung annehmen                                                                                                   |   |
| Der SMS-Code wird automatisch nach dem Klick auf den Einladungslink an Ihre Mobile-Nummer gesendet.                  |   |
| Falls Sie diese Einladung nicht annehmen wollen, können Sie diese Nachricht ignorieren.                              |   |
| Freundliche Grüsse<br>Steuerverwaltung Obwalden                                                                      |   |
| Dies ist eine automatisch generierte Nachricht, bitte antworten Sie nicht auf diese E-Mail.                          |   |

2. Nachdem Sie auf den Link geklickt haben, öffnet sich die Anmelde-Seite von eTax Obwalden. Melden Sie sich (der Empfänger/die Empfängerin) mit Ihrem Benutzerkonto an.

| Kanton<br>Obwalden                   | len |                                                                                                    |  |  |  |
|--------------------------------------|-----|----------------------------------------------------------------------------------------------------|--|--|--|
| E-Mail                               |     |                                                                                                    |  |  |  |
|                                      |     | Hinweis zur Passwort-                                                                                                    |  |  |  |
| Passwort                             |     | Regelmässige Passwortwechsel erhöhen die                                                                                                    |  |  |  |
|                                      | 0   | Sicherheit Ihrer Daten.                                                                                                    |  |  |  |
| Anmelden<br>Passwort vergessen?      |     | Sie können Ihr Steuerportal-Passwort in Ihrem<br>Benutzerprofil jederzeit selbständig aktualisieren.<br>Klicken Sie dafür nach dem Login oben rechts auf<br>Ihre E-Mail Adresse und wählen Sie |  |  |  |
|                                      |     |                                                                                                    |  |  |  |
| Zum ersten Mal hier?<br>Registrieren |     | Ausserdem raten wir davon ab, identische<br>Passwörter für verschiedene Portale und<br>Webseiten zu verwenden.                                                                                 |  |  |  |

3. Sie haben einen SMS Code erhalten. Geben Sie diesen Code ein, um das Teilen der Steuererklärung zu bestätigen. Anschliessend klicken Sie auf **Teilen bestätigen**.

| 😓 Steuerportal Kanton Obwald                                                                                                    | len                                                                                                    |  |  |  |
|----------------------------------------------------------------------------------------------------|----------------------------------------------------------------------------------------------------|--|--|--|
| $\leftarrow$ SMS Code eingeben, um das Teilen zu bestätigen                                                                                                    |                                                                                                    |  |  |  |
| Ein Steuerportal-Inhalt wurde mit Ihnen ge                                                                                                    | teilt                                                                                                    |  |  |  |
| Inhalt:                                                                                                    | the state of the state of the s |  |  |  |
| Geteilt mit:                                                                                                    | the state of the state of the s |  |  |  |
| Benutzerrechte:                                                                                                    | Steuerkonto lesen<br>Dokumente lesen<br>Deklaration bearbeiten                                                                                                    |  |  |  |
| <b>Teilen bestätigen</b><br>Es wurde ein SMS-Code an die Mobile-Nr.<br>Bitte geben Sie diesen Code ein, um das Teilen zu<br>Mit der Eingabe des SMS-Codes akzeptieren Sie d | geschickt.<br>bestätigen.<br>lie <u>Allgemeinen Geschäftsbedingungen des Steuerportals</u> .                                                                                                    |  |  |  |
| SMS-Code eingeben 785191                                                                                                    |                                                                                                    |  |  |  |
| Teilen bestätigen                                                                                                    |                                                                                                    |  |  |  |
| Teilen ablehnen<br>Falls Sie die Teilen-Einladung nicht annehmen wol                                                                                                    | llen, können Sie diese mit Klick auf den nachfolgenden Button ablehnen.                                                                                                    |  |  |  |
| Teilen ablehnen                                                                                                    |                                                                                                    |  |  |  |

4. Die Steuererklärung wurde erfolgreich geteilt und ist nun bei Ihnen im Benutzerkonto ersichtlich.

| 👼 Steuerportal Kanton Obwalden                                                                                        |                                                                                                    |  | ? | Þ |
|----------------------------------------------------------------------------------------------------|----------------------------------------------------------------------------------------------------|--|---|---|
| $\leftarrow$ SMS Code eingeben, um das Teil                                                                           | en zu bestätigen                                                                                                    |  |   |   |
|                                                                                                    |                                                                                                    |  |   |   |
| <ul> <li>Teilen erfolgreich bestätigt</li> <li>Der geteilte Inhalt wird nun auf Ihrer <u>Startseite ar</u></li> </ul> | <u>ngezeigt</u> .                                                                                                    |  |   |   |
| Ein Steuerportal-Inhalt wurde mit Ihnen geteilt                                                                       |                                                                                                    |  |   |   |
| Inhalt:                                                                                                    | No. of Concession, Name of Concession, Name of |  |   |   |
| Geteilt mit:                                                                                                    |                                                                                                    |  |   |   |
| Benutzerrechte:                                                                                                    | Steuerkonto lesen<br>Dokumente lesen<br>Deklaration bearbeiten                                                                                                    |  |   |   |
|                                                                                                    |                                                                                                    |  |   |   |

5. Sie erkennen anhand des kleinen Zeichens, dass die Steuererklärung geteilt wurde.

| 😓 Steuerportal Kanton Obwalden |     | QQ                             | ? Þ |  |
|--------------------------------|-----|--------------------------------|-----|--|
| Willkommen,                    |     | + Neue Steuererklärung eröffne | n   |  |
| Mandanten                      |     |                                |     |  |
| Name                           | PID | Geteilt m                      | it  |  |
|                                |     |                                |     |  |
|                                |     |                                |     |  |

Haben Sie Fragen? Schreiben Sie uns eine E-Mail